## ARTIGO: 11779

## 4Gym - Gerando parcelas com o assistente de parcelamento Olá!

O quê você vai encontrar nesse artigo:

• Como gerar parcelas com o assistente de parcelamento

O requisito principal para acessar o assistente, é que o cliente esteja ativo em um plano.

PASSO 1 - Selecione o cadastro do cliente e clique em ASSISTENTE PARA RECEBIMENTO DE VALOR.

| 7      |                                     | * 0                     | 05            | Bem-vindo<br>Michele |  |
|--------|-------------------------------------|-------------------------|---------------|----------------------|--|
|        | clientes acessados recentemente × × | iente <mark>(b</mark> ı | usca rápid    | la) 🔻                |  |
|        | 0 0 / 17                            | abr                     | ir 船 🕻        | 🗅 ajuda   🗸          |  |
| ver me | nos                                 |                         |               |                      |  |
|        | 💊 Musculação Livre Anual            |                         | Planos ativos |                      |  |
|        | Assistent                           | e de op                 | perações      | s em planos          |  |
|        | Assistente para recebimento de v    | alor                    |               |                      |  |
|        | Efetuar pagamento rápido            |                         |               |                      |  |
|        |                                     |                         | _ <u> </u>    | 0                    |  |

PASSO 2 - Agora, escolha o ASSISTENTE DE PARCELAMENTO e clique em "Executar assistente".

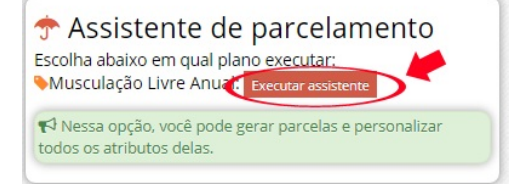

PASSO 3 - Aqui, você deve preencher todos os campos conforme solicitado e clicar em "Confirmar operação".

## Assistente para parcelamento de pagamentos

| PASSO 1 - Valor total/Qtde<br>parcelas/Vigência do período:                                                                                                    | PASSO 2 - Valor de entrada                                                                 | PASSO 3 - Forma de pagamento do<br>parcelamento                                                                                                    |
|----------------------------------------------------------------------------------------------------|--------------------------------------------------------------------------------------------|----------------------------------------------------------------------------------------------------|
| lor total sendo parcelado<br>cluindo a entrada): (incluindo a entrada):<br>00<br>Vigência do período total sendo parcelado:<br>eses: 2 3 4 5 6 7 8 9<br>10 11 12<br>ata Início: Data Final:<br>16/04/2018 | Valor pago de entrada<br>Valor pago de entrada<br>Dinheiro<br>Data pagamento<br>16/04/2018 | Selecione uma opçao:<br>Boleto<br>Cartão de crédito<br>Cartão de débito<br>Cheque<br>Pagar.me Boleto<br>parcelas:<br>valor da parcela:<br>valor total do parcelamento:<br>Cartão de arcelas |
| <b>PASSO 4 - Parcelas que serão geradas (sem co</b> l                                                                                                    | ntar a entrada)<br>Configurações adicion<br>Gerar parcela com a vigência                   | ais<br>a total do período para o controle do acesso                                                                                                    |

PASSO 4 - Assim que confirmar os boletos serão gerados.

| ente: Michele 2                                                                     |                                                                                 |                        |                                  | Ē.                                  | Gerenciar Boletos                                                                        |                                                    |                                                                                                    |             |                                   |
|-------------------------------------------------------------------------------------|---------------------------------------------------------------------------------|------------------------|----------------------------------|-------------------------------------|------------------------------------------------------------------------------------------|----------------------------------------------------|----------------------------------------------------------------------------------------------------|-------------|-----------------------------------|
| no: <i>Musculação Livre</i><br>lastrado por: <i>Michele</i><br>lastrado em: 16/04/2 | Nuscunggo Livre Mensai<br>ado por: Michele<br>ado em: 15/04/2018<br>tal: 200,00 |                        |                                  |                                     | Gerar boletos com pa                                                                     | Ao clicar no bo<br>boletos serão g<br>automaticame | Ao clicar no botão Gerar boletos, aguarde que os<br>boletos serão gerados e enviados por E-mail<br>automaticamente (desmarque ao lado para não env |             |                                   |
| or entrada: 20,00                                                                   |                                                                                 |                        |                                  |                                     | E-mail cadastrado: michele@r                                                             | nobilemind.com.br Editar                           |                                                                                                    |             |                                   |
| or parcela: 60,00                                                                   |                                                                                 |                        |                                  |                                     | Nenhum boleto foi                                                                        | gerado                                             |                                                                                                    |             |                                   |
|                                                                                     |                                                                                 |                        |                                  |                                     | em gerar boletos.                                                                        |                                                    |                                                                                                    |             |                                   |
| Pa                                                                                  | rcelas                                                                          |                        |                                  |                                     |                                                                                          |                                                    |                                                                                                    |             |                                   |
| Pare<br>Pare                                                                        | rcelas<br>elas geradas (4                                                       | )                      |                                  |                                     |                                                                                          |                                                    |                                                                                                    |             |                                   |
| Par<br>Parci                                                                        | rcelas<br>elas geradas (4<br>Número                                             | )<br>Pago              | Valor                            | Valor pago                          | Período                                                                                  | Forma de pagamento                                 | Data pagamento/compensação                                                                                                    | Link boleto | Reenviar<br>boleto por e-<br>mail |
| Paro                                                                                | rcelas<br>elas geradas (4<br>Número<br>entrada                                  | )<br>Pago<br>Sm        | Valor<br>20,00                   | Valor pago<br>20,00                 | Período<br>16/04/2018 - 16/05/2018                                                       | Forma de pagamento<br>Dinheiro                     | Data pagamento/compensação<br>16/04/2018                                                                                                    | Link boleto | Reenviar<br>boleto por e-<br>mail |
| Paro<br>Paro                                                                        | rcelas<br>elas geradas (4<br>Número<br>entrada<br>1/3                           | )<br>Pago<br>Sm<br>Não | Valor<br>20,00<br>60,00          | Valor pago<br>20,00<br>0,00         | Período<br>16/04/2018 - 16/05/2018<br>16/05/2018 - 16/05/2018                            | Forma de pagamento<br>Dinheiro<br>Boleto           | Data pagamento/compensação<br>16/04/2018<br>16/05/2018                                                                                             | Link boleto | Reenviar<br>boleto por e-<br>mail |
| Paro                                                                                | rcelas<br>elas geradas (4<br>Número<br>entrada<br>1/3<br>2/3                    | Pago<br>Sim<br>Não     | Valor<br>20,00<br>60,00<br>60,00 | Valor pago<br>20,00<br>0,00<br>0,00 | Período<br>16/04/2018 - 16/05/2018<br>16/05/2018 - 16/05/2018<br>16/05/2018 - 16/05/2018 | Forma de pagamento<br>Dinheiro<br>Boleto<br>Boleto | Data pagamento/compensação<br>16/04/2018<br>16/05/2018<br>15/05/2018                                                                               | Link boleto | Reenviar<br>boleto por e-<br>mail |

Em caso de dúvidas ou dificuldades, não deixe de entrar em contato om o suporte através de: e-mail: suporte@mobilemind.com.br cel: (54) 9 9900 8894 whatsapp: (54) 9 9900 8894 fixo: (54) 3055-3222